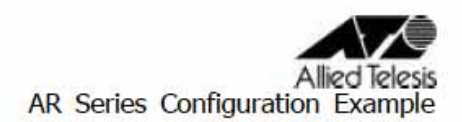

CentreCOM AR260S 設定例

# <u>PPPoEインターネット接続環境における2点間IPsec VPN(両側アドレス固定)</u> AR260S同士でのIPsec VPN

PPPoE でインターネットに接続している2つの拠点を IPsec で結ぶ VPN 構築例です。この例では、グローバルアドレス1個を固定的に割り当てられているサイトの間を IPsec(ESP)のトンネルで接続します。

各拠点は、インターネットサービスプロバイダー(ISP)から次の情報を提供されているものとします。

## 表1:ISP から提供された情報

|               | ルーターA         | ルーターB         |
|---------------|---------------|---------------|
| PPP ユーザー名     | userA@ispA    | userB@ispB    |
| PPP パスワード     | i sppasswdA   | i sppasswdB   |
| PPPoE サービス名   | なし            | なし            |
| 使用できる IP アドレス | 1.1.1.1/32    | 2.2.2.2/32    |
| 接続形態          | 端末型(アドレス1個固定) | 端末型(アドレス1個固定) |

以下、ルーターA、Bの基本設定についてまとめます。

#### 表2:ルーターA、Bの基本設定

|                 | ルーターA          | ルーターB          |
|-----------------|----------------|----------------|
| WAN 側物理インターフェース | WAN            | WAN            |
| WAN 側 IP アドレス   | 1.1.1.1/32     | 2.2.2.2/32     |
| LAN 側 IP アドレス   | 192.168.1.1/24 | 192.168.2.1/24 |

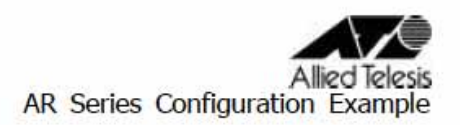

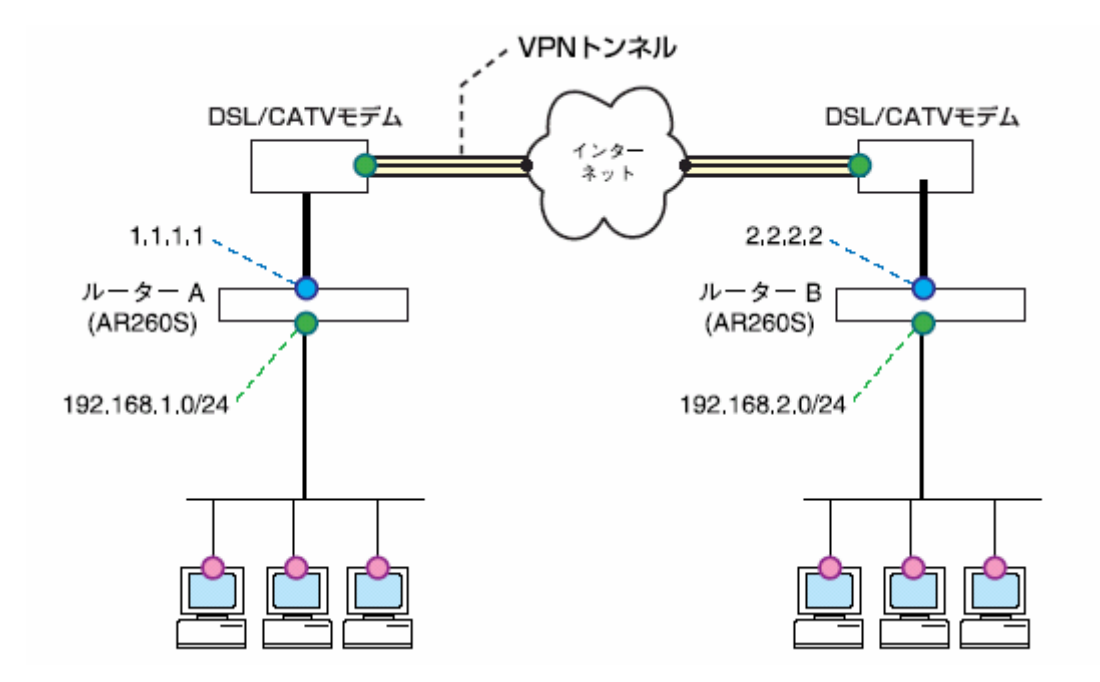

上図構成において IPsec VPN を構築するときのポイントは次のとおりです。

 トンネリング対象のパケットにNATが適用されないようInbound/Outboundアクセス ルールを設定します。

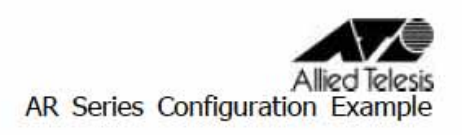

IPsec 関連の設定は次のようになります。

## 表 3: IKE 設定

| ルーター間の認証方式               | 事前共有鍵(pre-shared key) |
|--------------------------|-----------------------|
| IKE 交換モード                | Main モード              |
| 事前共有鍵                    | secret(文字列)           |
| ISAKMP メッセージの暗号化方式       | 全て ( デフォルト )          |
| ISAKMP メッセージの認証方式        | 全て ( デフォルト )          |
| ISAKMP SAの有効期限(時間)       | デフォルト値を使用             |
| ISAKMP SA の有効期限(Kbyte 数) | デフォルト値を使用             |

## 表 4: IPsec 設定

| セキュリティープロトコル            | 全て                            |
|-------------------------|-------------------------------|
| 暗号化方式                   | 全て                            |
| 認証方式                    | 全て                            |
| IPsec SA の有効期限 (時間)     | デフォルト値を使用                     |
| IPsec SA の有効期限(Kbyte 数) | デフォルト値を使用                     |
| トンネリング対象 IP アドレス        | 192.168.1.0/24 192.168.2.0/24 |
| トンネル終端アドレス              | 1.1.1.1/32(A) ·2.2.2.2/32(B)  |
| VPN 無通信監視               | 無効                            |
| キープ SA                  | 無効                            |
| PFS グループ                | 使用しない                         |

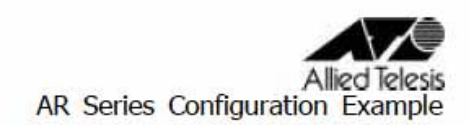

## <u>ルーターAの設定</u>

1.メニューから「LAN」 「LAN」の順にクリックし、LAN 側 IP アドレスの設定を行います。

|          | LAN側IP設定      |  |
|----------|---------------|--|
| IPアドレス   | 192:168.1.1   |  |
| サブネットマスク | 255.255.255.0 |  |
|          | 通用            |  |
|          | 現在の設定         |  |
| IPアドレス   | 192.168.1.1   |  |
| サブネットマスク | 255.255.255.0 |  |

# 2.メニューから「WAN」 「WAN」の順にクリックします。

#### セッション ID: PPPoEOを選択し、インターネット接続の設定を行います。

| 1                  |                            | WAN設定                      |  |
|--------------------|----------------------------|----------------------------|--|
| 接続モード              | PPPoE 💌                    |                            |  |
| セッションID            | PPPoE:0 - there            |                            |  |
| デフォルトゲートウェイ        | PPPoE:0 💌                  |                            |  |
| Unnumbered PPPoE   | ○有効 €無効                    |                            |  |
| ホスト名               | AR260S                     | (オブション)                    |  |
| ユーザー名              | userA@ispA                 |                            |  |
| バスワード              |                            |                            |  |
| サービス名              | [                          | (オプション)                    |  |
| AC(アクセスコンセントレーター)名 |                            | (オブション)                    |  |
| DNSオプション           | ○固定設定 ●自動取得                |                            |  |
| プライマリDNSサーバー       |                            | (オプション)                    |  |
| セカンダリDNSサーバー       |                            | (オプション)                    |  |
| MSSクランプ            | ○無効 ●有効<br>MSSの値: 40 Bytes |                            |  |
| 接続オプション            | ○ ダイアルオンラ<br>エコー送信間隔 [6    | マンド © キーブアライブ C 無効<br>50 秒 |  |
|                    |                            | (適用) (ヘルプ)                 |  |

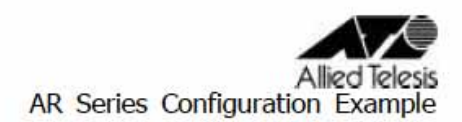

3.メニューから「システム管理」 「サービスの有効/無効」の順にクリックし、VPN を有効にします。VPN 機能を使用する場合、「サービスの有効/無効」にて VPN を有効にしてから、VPN 接続設定を行う必要があります。

|                | サービスの有効/高効 |       |
|----------------|------------|-------|
| ファイアウォール       | ●有效 ○無効    |       |
| VPN            | ●有効 ○無効    |       |
| DNSUU-         | ● 有効 ○ 無効  |       |
| DHCP           | ● 有効 ● 無効  |       |
| SNTP           | ○有効 ●無効    |       |
| リセットスイッチによる初期化 | ●有効 C 無効   |       |
|                | (適用)       | (ヘルプ) |

4.メニューから「VPN」 「VPN 接続」の順にクリックし、VPN 接続設定を行います。

VPN 接続設定にてポリシーを作成する前に、「サービスの有効/無効」にて VPN サービス を有効にしておいてください。

各パラメーターについて以下に説明いたします。

・VPN 無通信監視:

VPN 通信が「無通信時間」指定した時間発生しなかった場合に、IPsec SA を削除す る機能です。

・キープ SA :

PPPoEセッションが切断されたときに、確立中のIPsec SA 保持する機能です。有効時はPPPoEセッションが切断されても有効期限まで SA を保持します。

・ローカルセキュアグループ:

ポリシーの適用対象となるパケットのローカル側 IP アドレスを指定します。

- ・リモートセキュアグループ: ポリシーの適用対象となるパケットのリモート側 IP アドレスを指定します。
- ・ローカルゲートウェイ:

VPN 通信パケットを送受信するローカルのインターフェースを指定します。

・リモートゲートウェイ:

VPN 接続先ルーター(対向ルーターの WAN 側)の IP を指定します。

・IKE交換モード:

両側IPアドレス固定の場合、通常「Main」を選択します。Mainモードは、両側IPが固定の場合に使用することが可能です。

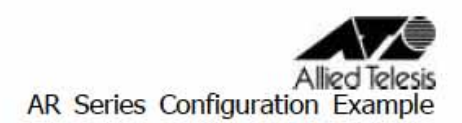

・IKE暗号化/認証アルゴリズム: 対向のARルーターとIKE 暗号化/認証アルゴリズムを合わせて設定する必要がありま す。「全て」を選択することも可能です。

・IPsec 暗号化/認証アルゴリズム: 対向のARルーターとIPsec 暗号化/認証アルゴリズムを合わせて設定する必要があり ます。「全て」を選択することも可能です。

・PFS グループ:

PFS 機能を使用するかどうかを指定します。未定義は使用しません。

|                  |                                  | VPN按航設定       |        |          |             |
|------------------|----------------------------------|---------------|--------|----------|-------------|
| ID 1: vpn 💌 ポリシ  | ~名 Vpn                           |               | ●有効 〇  | 無効 修     | 野田 1 ▼      |
| ∨PN無通信監視         | ○有効                              | € 無効          |        |          |             |
| キープSA            | ○有効                              | € 無効          |        |          |             |
|                  | 種類                               | サブネット 💌       |        |          |             |
| ローカルセキュアグループ     | アドレス                             | 192.168.1.0   |        |          |             |
|                  | マスク                              | 255.255.255.0 |        |          |             |
|                  | 種類                               | サブネット 💌       |        |          |             |
| リモートセキュアグループ     | アドレス                             | 192.168.2.0   |        |          |             |
|                  | マスク                              | 255.255.255.0 |        |          |             |
| ローカルゲートウェイ       | インターフェーフ                         | pppoe0 💌      |        |          |             |
|                  | 種類                               | IPアドレス 💌      |        |          |             |
| 96-69-6911       | IPアドレス                           | 2.2.2.2       |        |          |             |
|                  |                                  | IKE設定         |        |          |             |
| IKE交換モード         | Main                             | C Aggressive  |        |          |             |
| 事前共有鍵            | *****                            |               |        |          |             |
| IKE暗号化/認証アルゴリズム  | <b>全て</b>                        | <b>*</b>      |        |          |             |
| 有効期限             | 3600 秒                           | *             |        |          |             |
|                  |                                  | IPSec設定       |        |          |             |
| IPSec暗号化橋融アルゴリズム | 全て                               |               |        | <b>•</b> |             |
| PFSグループ          | 未定義 💌                            |               |        |          |             |
| 有効期限             | 3600 秒                           | ■または 75000    | KByte  |          |             |
|                  |                                  | 加変更(          | 則除」    |          | (ヘルフ)       |
|                  | <u>サ</u> -                       | 仆間アクセスルール     | L .    |          |             |
| ID ポリシー名         | ローカル/リモー                         | トネットワークト      | ンネル終端  | 鍵管理方式    | IPSec 状況    |
| 🖉 📅 1 vpn        | 192.168.1.0/24<br>192.168.2.0/24 | 2             | .2.2.2 | 事前共有鍵    | トンネ 有効<br>ル |

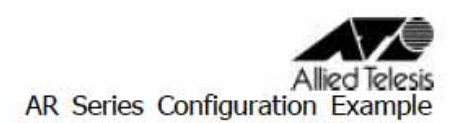

5.メニューから「ファイアウォール」 「Inbound アクセス」の順にクリックします。 ファイアウォールを有効にしている場合は、ファイアウォールで ISAKMP/IPsec のパケッ トが遮断されないように、Inbound/Outbound アクセス制御設定にて、アクセスを透過す る設定が必要になります。

| Inboundアクセス制御設定 |                  |           |     |       |
|-----------------|------------------|-----------|-----|-------|
| ID 1 🗾 アクション    | 通過 🗾 優先度         | 1 💌       |     |       |
|                 | タイプ サブネット        | -         |     |       |
| 送信元             | アドレス 192.168.2.0 | )         |     |       |
|                 | マスク 255.255.25   | 5.0       |     |       |
|                 | タイプ サブネット        | -         |     |       |
| 宛先              | アドレス 192.168.1.0 | )         |     |       |
|                 | マスク 255.255.25   | 5.0       |     |       |
| 送信元ポート          | タイプ 全て 💌         |           |     |       |
| 宛先ボート           | タイプ 全て 💌         | [         |     |       |
| プロトコル           | 全て 💌             | 全て ▼      |     |       |
| NAT             | 未定義 💌            | 未定義       |     |       |
| ログ              | ○有効 ◎無効          |           |     |       |
| VPN             | ◎有効 ○無効          |           |     |       |
| 追加 変更 削除 ヘルプ    |                  |           |     |       |
|                 | Inbound          | アクセス制御リスト |     |       |
| ID 送信元          | 宛先               | プロトコル     | NAT | アクション |
|                 | 192.168.1.0 -    | 全て,全て,全て  | 未定義 | 通過    |

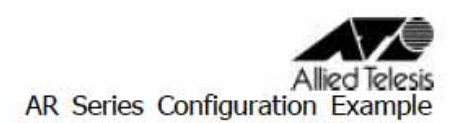

 メニューから「ファイアウォール」 「Outbound アクセス」の順にクリックします。 ファイアウォールを有効にしている場合は、ファイアウォールで ISAKMP/IPsec のパケットが遮断されないように、Inbound/Outbound アクセス制御設定にて、アクセスを透過する設定が必要になります。

|                                  | Outboundアクト                                          | 2ス制御設定   |        |       |
|----------------------------------|------------------------------------------------------|----------|--------|-------|
| ID 1 アクション                       | 通過 🗾 優先度 🛙 💌                                         |          |        |       |
| 送信元                              | タイプ サブネット<br>アドレス 192.168.1.0<br>マスク 255.255.255.0   |          |        |       |
| 宛 <mark>先</mark>                 | タイプ サブネット 💌<br>アドレス 192.168.2.0<br>マスク 255.255.255.0 |          |        |       |
| 送信元ポート                           | タイプ 全て 💌                                             |          |        | 1     |
| 宛先ボート                            | タイプ 全て 💌                                             |          |        |       |
| プロトコル                            | 全て <u>・</u>                                          |          |        |       |
| NAT                              | 未定義                                                  |          |        |       |
| ログ                               | C 有効 € 無効                                            |          |        |       |
| VPN                              | ●有効 ○無効                                              |          |        |       |
|                                  | · 请加 ( 宴                                             | 更)削除     |        | ヘルプ   |
|                                  | Outboundアクt                                          | 2ス制御リスト  |        |       |
| ID 送信元                           | 宛先                                                   | プロトコル    | NAT    | アクション |
| 1 192.168.1.0 -<br>255.255.255.0 | 192.168.2.0 -<br>255.255.255.0                       | 7全、7全、7全 | 未定義    | 通過    |
| / 面 2 全て                         | 全て                                                   | 全て、全て、全て | pppoe0 | 通過    |

Outboundアクセスルールにはデフォルトでポリシーが設定されています。(ID:2 の設定 がデフォルトポリシーになります。)このポリシーが設定されていることで、LAN側から インターネットへ向けたパケットのIPアドレスは全てpppoeOインターフェースのIP ア ドレスに変換され、インターネット通信が可能になります。VPNパケットを透過するアク セスルールはデフォルトポリシーより優先度を高く設定する必要があります。

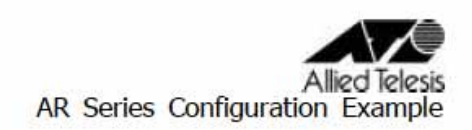

#### <u>ルーターBの設定</u>

1.メニューから「LAN」 「LAN」の順にクリックし、LAN 側 IP アドレスの設定を行います。

|          | LAN側IP設定      |  |
|----------|---------------|--|
| IPアドレス   | 192.168.2.1   |  |
| サブネットマスク | 255.255.255.0 |  |
| (適用)     |               |  |

# 2.メニューから「WAN」 「WAN」の順にクリックします。

セッション ID: PPPoEOを選択し、インターネット接続の設定を行います。

| WAN設定              |                              |                           |  |
|--------------------|------------------------------|---------------------------|--|
| 接続モード              | PPPOE                        |                           |  |
| セッションロ             | PPPoE:0 V                    |                           |  |
| デフォルトゲートウェイ        | PPPoE:0                      |                           |  |
| Unnumbered PPPoE   | ○有効 ◎ 無効                     |                           |  |
| ホスト名               | AR260S                       | (オブション)                   |  |
| ユーザー名              | userB@ispB                   |                           |  |
| パスワード              | ********                     |                           |  |
| サービス名              | [                            | (オブション)                   |  |
| AC(アクセスコンセントレーター)名 |                              | (オプション)                   |  |
| DNSオブション           | ○固定設定 ●自動取得                  |                           |  |
| ブライマリDNSサーバー       |                              | (オプション)                   |  |
| セカンダリDNSサーバー       | [                            | (オプション)                   |  |
| MSSクランプ            | C 無効 ● 有効<br>MSSの値: 40 Bytes |                           |  |
| 接続オプション            | ○ ダイアルオンデ<br>エコー送信間隔 6       | マンド © キーブアライブ O 無効<br>0 秒 |  |
|                    |                              | (ヘルプ                      |  |

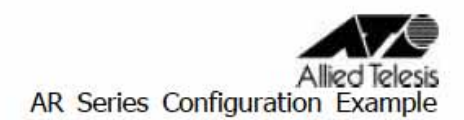

3. メニューから「システム管理」 「サービスの有効 / 無効」の順にクリックし、VPN を有効にします。VPN 機能を使用する場合、「サービスの有効 / 無効」にて VPN を有効にしてから、VPN 接続設定を行う必要があります。

|                | サービスの有効/無効                             |       |
|----------------|----------------------------------------|-------|
| ファイアウォール       | ●有効 C 無効                               |       |
| VPN            | ●有効 ○無効                                |       |
| DNSUU-         | ● 有効 ○ 無効                              |       |
| DHCP           | ●有効 C 無効                               |       |
| SNTP           | ○ 有効 ④ 無効                              |       |
| リセットスイッチによる初期化 | <ul> <li>● 有効</li> <li>● 無効</li> </ul> |       |
|                | 適用                                     | (ヘルフ) |

4.メニューから「VPN」 「VPN 接続」の順にクリックし、VPN 接続設定を行います。
 VPN 接続設定にてポリシーを作成する前に、「サービスの有効 / 無効」にて VPN サービス
 を有効にしておいてください。

各パラメーターについて以下に説明いたします。

・VPN 無通信監視:

VPN 通信が「無通信時間」指定した時間発生しなかった場合に、IPsec SA を削除す る機能です。

・キープ SA :

PPPoEセッションが切断されたときに、確立中のIPsec SA 保持する機能です。有効時はPPPoEセッションが切断されても有効期限まで SA を保持します。

・ローカルセキュアグループ:

ポリシーの適用対象となるパケットのローカル側 IP アドレスを指定します。

・リモートセキュアグループ:

ポリシーの適用対象となるパケットのリモート側 IP アドレスを指定します。

・ローカルゲートウェイ:

VPN 通信パケットを送受信するローカルのインターフェースを指定します。

・リモートゲートウェイ:

VPN 接続先ルーター(対向ルーターの WAN 側)の IP を指定します。

・IKE交換モード:

両側IPアドレス固定の場合、通常「Main」を選択します。Mainモードは、両側IPが固定の場合に使用することが可能です。

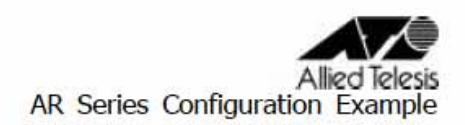

・IKE暗号化/認証アルゴリズム: 対向のARルーターとIKE 暗号化/認証アルゴリズムを合わせて設定する必要がありま す。「全て」を選択することも可能です。

- ・IPsec 暗号化/認証アルゴリズム: 対向のARルーターとIPsec 暗号化/認証アルゴリズムを合わせて設定する必要があり ます。「全て」を選択することも可能です。
- ・PFS グループ:

#### PFS 機能を使用するかどうかを指定します。未定義は使用しません。

|                   |                                  | VPN接続設定       |         |       |             |
|-------------------|----------------------------------|---------------|---------|-------|-------------|
| ID 1: vpn 💌 ポリシ   | /一名 vpn                          |               | ⊙ 有効 C  | 無効 優  | 先度 1・       |
| ∨PN無通信監視          | ○有効                              | ◎ 無効          |         |       |             |
| キープSA             | ○有効                              | ●無効           |         |       |             |
|                   | 種類                               | サブネット 💌       |         |       |             |
| ローカルセキュアグループ      | アドレス                             | 192.168.2.0   |         |       |             |
|                   | マスク                              | 255.255.255.0 |         |       |             |
|                   | 種類                               | サブネット 💌       |         |       |             |
| リモート セキュアグループ     | アドレス                             | 192.168.1.0   |         |       |             |
|                   | マスク                              | 255.255.255.0 |         |       |             |
| ローカルゲートウェイ        | インターフェース                         | Z pppoe0      |         |       |             |
|                   | 種類                               | IPアドレス 💌      |         |       |             |
| VE-PV-PVI1        | IPアドレス                           | 1.1.1.1       |         |       |             |
|                   |                                  | IKE設定         |         |       |             |
| IKE交換モード          | Main                             | C Aggressive  |         |       |             |
| 事前共有鍵             |                                  |               |         |       |             |
| IKE暗号化認証アルゴリズム    | 全て                               | <b>V</b>      |         |       |             |
| 有効期限              | 3600 秒                           | •             |         |       |             |
|                   |                                  | IPSec設定       |         |       |             |
| IPSec暗号化/認証アルゴリズム | 全て                               |               |         | •     |             |
| PFSグループ           | 未定義 💌                            |               |         |       |             |
| 有効期限              | 3600 秒                           | ▼または 75000    | KByte   |       |             |
|                   | G                                | 主加(変更)        | 削除      |       | 「ヘルプ        |
|                   | <del>.</del> サ۰                  | イト間アクセスルー     | JL      |       |             |
| ID ポリシー名          | ローカル/リモー                         | トネットワーク       | トンネル終端  | 鍵管理方式 | IPSec 状況    |
| 🖉 📅 1 vpn         | 192.168.2.0/24<br>192.168.1.0/24 |               | 1.1.1.1 | 事前共有鍵 | トンネ 有効<br>ル |

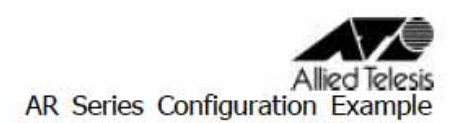

5.メニューから「ファイアウォール」 「Inbound アクセス」の順にクリックします。 ファイアウォールを有効にしている場合は、ファイアウォールで ISAKMP/IPsec のパケッ トが遮断されないように、Inbound/Outbound アクセス制御設定にて、アクセスを透過す る設定が必要になります。

|        |                                | Inbound                                         | アクセス制御設定  |     |       |
|--------|--------------------------------|-------------------------------------------------|-----------|-----|-------|
| ID 1   | アクション                          | / 通過 🔹 優先度                                      | 1 💌       |     |       |
| 送信元    |                                | タイプ サブネット<br>アドレス 192.188.1.0<br>マスク 255.265.25 | 5.0       |     |       |
| 宛先     |                                | タイプ サブネット<br>アドレス 192.168.2.0<br>マスク 255.255.25 | 5.0       |     |       |
| 送信元术一ト |                                | タイプ全て 💌                                         |           |     |       |
| 宛先ボート  |                                | タイプ 全て 💌                                        |           |     |       |
| プロトコル  |                                | 全て -                                            |           |     |       |
| NAT    |                                | 未定義 💌                                           |           |     |       |
| ログ     |                                | C 有効 € 無効                                       |           |     |       |
| VPN    |                                | ● 有効 ● 無効                                       |           |     |       |
|        |                                | 遍加                                              | 変更)削除     |     | ヘルプ   |
|        |                                | Inbound                                         | アクセス制御リスト |     |       |
| ID j   | 送信元                            | 宛先                                              | プロトコル     | NAT | アクション |
| / 1 1  | 192.168.1.0 -<br>255.255.255.0 | 192.168.2.0 -<br>255.255.255.0                  | う全、う全、う全  | 未定義 | 通過    |

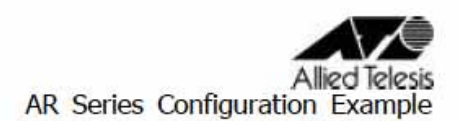

 メニューから「ファイアウォール」 「Outbound アクセス」の順にクリックします。 ファイアウォールを有効にしている場合は、ファイアウォールで ISAKMP/IPsec のパケットが遮断されないように、Inbound/Outbound アクセス制御設定にて、アクセスを透過する設定が必要になります。

|                                | Outboundアクt                                        | 2ス制御設定  |        |       |
|--------------------------------|----------------------------------------------------|---------|--------|-------|
| ID 1 アクション                     | 通過 🗾 優先度 🛛 💌                                       |         |        |       |
| 送信元                            | タイプ サブネット<br>アドレス 192.168.2.0<br>マスク 255.255.255.0 |         |        |       |
| 宛 <mark>先</mark>               | タイブ サブネット<br>アドレス 192.168.1.0<br>マスク 265.255.255.0 | r.      |        |       |
| 送信元ポート                         | タイプ 全て 💽                                           |         |        |       |
| 宛先ボート                          | タイプ 全て 💽                                           |         |        |       |
| プロトコル                          | 全て ·                                               |         |        |       |
| NAT                            | 未定義                                                |         |        |       |
| ログ                             | ○ 有効 ◎ 無効                                          |         |        |       |
| VPN                            | ●有効 ●無効                                            |         |        |       |
|                                | 。 追加 、 変                                           | 更創餘     |        | ヘルフ   |
| 1                              | Outboundアクt                                        | 2ス制御リスト |        |       |
| ID 送信元                         | 宛先                                                 | プロトコル   | NAT    | アクション |
| 192.168.2.0 -<br>255.255.255.0 | 192.168.1.0 -<br>255.255.255.0                     | 万全万全万全  | 未定義    | 通過    |
| 🥒 💼 2 全て                       | 全て                                                 | 全て全て全て  | pppoe0 | 通過    |

Outboundアクセスルールにはデフォルトでポリシーが設定されています。(ID:2 の設定 がデフォルトポリシーになります。)このポリシーが設定されていることで、LAN側から インターネットへ向けたパケットのIPアドレスは全てpppoeOインターフェースのIP ア ドレスに変換され、インターネット通信が可能になります。VPNパケットを透過するアク セスルールはデフォルトポリシーより優先度を高く設定する必要があります。

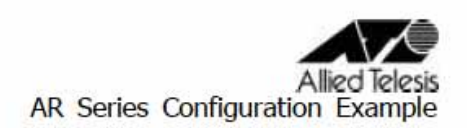

#### <u>メモ</u>

上記設定が終了したら、VPN 通信が可能かどうか確認してください。 メニューから「VPN」 「統計情報」の順にクリックし、VPN トラフィックの確認をします。 IKE SA、IPsec SA を確認し、VPN が確立されているか確認してください。

以下の表示のようになっていれば、VPN は確立されております。

#### ルーターAの「VPN 統計情報」

| VPN Statistics             |              |                  |           |            |                |                  |                        |           |
|----------------------------|--------------|------------------|-----------|------------|----------------|------------------|------------------------|-----------|
| Global IPSec SA Statistics |              |                  |           |            |                |                  |                        |           |
| AH P                       | AH Packets 0 |                  |           |            |                |                  |                        |           |
| ESP                        | Pac          | kets             |           | 1.         | 4              |                  |                        |           |
| Trigg                      | gers         |                  |           | 0          |                |                  |                        |           |
| Pack                       | kets I       | Dropped          |           | 0          |                |                  |                        |           |
| Pack                       | kets I       | Passed           |           | 1          | 8              |                  |                        |           |
|                            |              |                  |           | IKE Stati  | istics         |                  |                        |           |
| IKE F                      | Phas         | e1 Negotiations  | Done      | 1          |                |                  |                        |           |
| Faile                      | ed IK        | E Negotiations D | one       | 0          |                |                  |                        |           |
| Quic                       | :k Mo        | ide Negotiations | Performed | 1          |                |                  |                        |           |
| Num                        | ber (        | of ISAKMP SAs    |           | 1          |                |                  |                        |           |
|                            |              |                  |           | ESP Stat   | istics         |                  |                        |           |
| Activ                      | /e Inl       | oound ESP SAs    |           | 1          |                |                  |                        |           |
| Activ                      | /e Oi        | utbound ESP SA   | s         | 1          |                |                  |                        |           |
| Tota                       | il Inb       | ound ESP SAs     |           | 1          |                |                  |                        |           |
| Tota                       | l Ou         | tbound ESP SAs   |           | 1          |                |                  |                        |           |
|                            |              |                  |           | AH Stati   | stics          |                  |                        |           |
| Activ                      | /e Inf       | oound AH SAs     |           | 0          |                |                  |                        |           |
| Activ                      | /e Oi        | utbound AH SAs   |           | 0          |                |                  |                        |           |
| Tota                       | il Inb       | ound AH SAs      |           | 0          |                |                  |                        |           |
| Tota                       | l Ou         | tbound AH SAs    |           | 0          |                |                  |                        |           |
|                            |              |                  |           | IKE S      | βA             |                  |                        |           |
|                            | Lo           | cal ID           | Remote ID | Local Port | Remote<br>Port | Phase1<br>Status | Exchange<br>Type       | Initiator |
| ŵ                          | 1.1          | .1.1             | 2.2.2.2   | 500        | 500            | Done             | Identity<br>Protection | No        |
|                            |              |                  |           | IPSec      | SA             |                  |                        |           |
|                            |              | SPI              | Protoc    | ol S       | Source IP      | Dest             | tination IP            |           |
| <i>Q</i>                   | $\square$    | 2064723132       | ESP       | 2          | 2.2.2.2        | 1.1.1            | .1                     |           |
| 9                          | Ē            | 3516026403       | ESP       | 1          | 1.1.1.1        | 2.2.2            | 2.2                    |           |
|                            |              |                  |           | 更新         |                |                  | P & 00 300 m           |           |

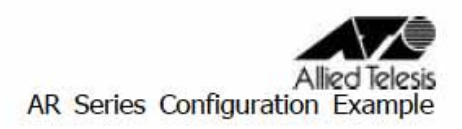

|                           |           | VPN Stat       | istics         |                  |                        |           |
|---------------------------|-----------|----------------|----------------|------------------|------------------------|-----------|
|                           |           | Global IPSec S | A Statistics   |                  |                        |           |
| AH Packets                |           | 0              |                |                  |                        |           |
| ESP Packets               |           | 3              | 74             |                  |                        |           |
| Triggers                  |           | 1              | 0              |                  |                        |           |
| Packets Dropped           |           | 0              |                |                  |                        |           |
| Packets Passed            |           | 5              | 18             |                  |                        |           |
|                           |           | IKE Stat       | istics         |                  |                        |           |
| IKE Phase1 Negotiations   | Done      | 6              |                |                  |                        |           |
| Failed IKE Negotiations D | one       | 2              |                |                  |                        |           |
| Quick Mode Negotiations   | Performed | 3              | 6              |                  |                        |           |
| Number of ISAKMP SAs      |           | 1              |                |                  |                        |           |
|                           |           | ESP Stat       | istics         |                  |                        |           |
| Active Inbound ESP SAs    |           | 1              |                |                  |                        |           |
| Active Outbound ESP SA    | s         | 1              |                |                  |                        |           |
| Total Inbound ESP SAs     |           | 3              | 6              |                  |                        |           |
| Total Outbound ESP SAs    | 1         | 3              | 6              |                  |                        |           |
|                           |           | AH Stati       | stics          |                  |                        |           |
| Active Inbound AH SAs     |           | 0              |                |                  |                        |           |
| Active Outbound AH SAs    |           | 0              |                |                  |                        |           |
| Total Inbound AH SAs      |           | 0              |                |                  |                        |           |
| Total Outbound AH SAs     |           | 0              |                |                  |                        |           |
|                           |           | IKE            | A              |                  |                        |           |
| Local ID                  | Remote ID | Local Port     | Remote<br>Port | Phase1<br>Status | Exchange<br>Type       | Initiator |
|                           | 1.1.1.1   | 500            | 500            | Done             | Identity<br>Protection | Yes       |
|                           |           | IPSec          | SA             |                  |                        |           |
| SPI                       | Protocol  |                | Source IP      | Destination IP   |                        |           |
| Q 💼 2064723132            | ESP       |                | 2.2.2.2        | 1.1.1.1          |                        |           |
| 7 10 3516026403           | ESP       |                | 1.1.1.1        | 2.2              | 2.2                    |           |
|                           |           | (更新            | C)             |                  |                        |           |

#### ルーターBの「VPN 統計情報」

更新日 2005 年 2 月 22 日